# Phonak eServices

# Phonak Store quick guide

#### Warranty Expiration Report

Follow these simple steps to see the list of patients you can contact who have expiring warranties:

- 1. Choose "Warranty Expiration Report" (A) in the dropdown menu under "My Account."
- 2. Choose a date range to see all warranties that are about to expire. **B**
- 3. Click "Retrieve" to see the list. By default, the list will retrieve current active warranties. C
- 4. Check "Show All" to include warranties that could no longer be extended.
- 5. Those warranties that have not been extended yet will have an option to "Extend" the warranty.

#### Continued on next page.

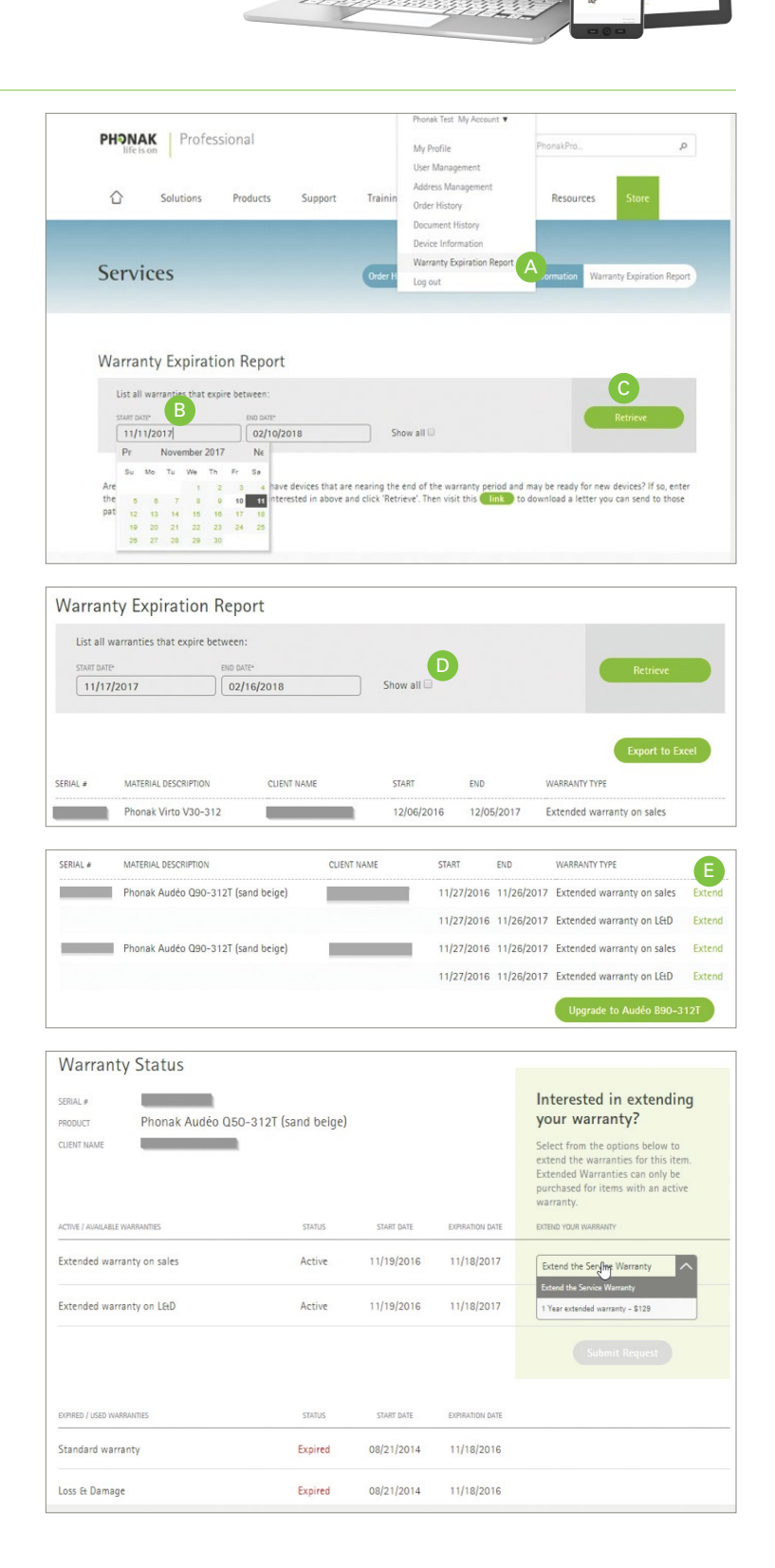

15/10

1

133

1

(1)

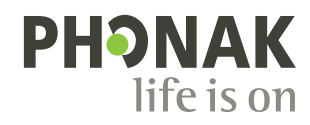

# Warranty Expiration Report, continued

- 6. When the list is retrieved, you can have an option to "Export to Excel." 🗲
- 7. Check out upgrade options by clicking "Upgrade to" link to the Hearing Aids configuration page. G
- 8. When ready to send a letter to the patient, go to the Warranty Report Start page, and click on the "Link" to download a customizable letter.

| LIST BILL M                                                     | variancies that                                                                                                    | copie detricent                                                                                                    |                                                                                                    |                                                             |                     |                            |       |
|-----------------------------------------------------------------|----------------------------------------------------------------------------------------------------|----------------------------------------------------------------------------------------------------|----------------------------------------------------------------------------------------------------|-------------------------------------------------------------|---------------------|----------------------------|-------|
| START DATE                                                      | •                                                                                                    | END DATE*                                                                                                    |                                                                                                    |                                                             |                     | Retrieve                   |       |
| 02/01/                                                          | /2018                                                                                                    | 05/04/2018                                                                                                    | Show                                                                                                    | Show all                                                    |                     |                            |       |
|                                                                 |                                                                                                    |                                                                                                    |                                                                                                    |                                                             |                     | F<br>Export to E           | Excel |
| IIAL #                                                          | MATERIAL DESC                                                                                                    | RIPTION                                                                                                    | CLIENT NAME                                                                                                    | START                                                       | END                 | WARRANTY TYPE              |       |
|                                                                 | Phonak Audé                                                                                                    | o Q90-312T (sand beige)                                                                                                    |                                                                                                    | 11/27/2016                                                  | 11/26/2017          | Extended warranty on sales | Exte  |
|                                                                 |                                                                                                    |                                                                                                    |                                                                                                    | 11/27/2016                                                  | 11/26/2017          | Extended warranty on L&D   | Exte  |
|                                                                 | Phonak Audé                                                                                                    | o Q90-312T (sand beige)                                                                                                    |                                                                                                    | 11/27/2016                                                  | 11/26/2017          | Extended warranty on sales | Exte  |
|                                                                 |                                                                                                    |                                                                                                    |                                                                                                    | 11/27/2016                                                  | 11/26/2017          | Extended warranty on L&D   | Exte  |
|                                                                 |                                                                                                    |                                                                                                    |                                                                                                    |                                                             | G                   | Upgrade to Audéo B90-3     | 12T   |
|                                                                 |                                                                                                    |                                                                                                    |                                                                                                    |                                                             |                     |                            |       |
| e compre<br>nnectivit<br>nile provi                             | B<br>ehensive RIC p<br>ty hearing aids<br>iding an excep<br>his item is                                              | ortfolio (including the new<br>) for mild to severe hearing<br>tional hearing experience, r<br>; for: © Stock & C                  | rechargeable hearing<br>(loss, is designed to si<br>regardless of their whe<br>lient (Only one client per           | aid and the new<br>nplify your clien<br>reabouts.<br>arder) | direct<br>ts' lives | Audéo B90-3                | 12T   |
| udéo<br>e compre<br>innectivit<br>hile provi                    | B<br>chensive RIC p<br>ty hearing aids<br>iding an excep                                                             | ortfolio (including the new<br>4) for mild to severe hearing<br>tional hearing experience, r<br>5 for: © Stock * C                 | rechargeable hearing<br>loss, is designed to si<br>regardless of their whe<br>lient (Only one client per            | aid and the new<br>nplify your clien<br>reabouts.<br>order) | direct<br>ts' lives | Audéo B90-3                | 12T   |
| udéo<br>e compre<br>nnectivit<br>nile provi<br>Th<br>Th<br>2 Ch | B<br>chensive RIC p<br>ty hearing aids<br>ding an excep<br>nis item is                                               | ortfolio (including the new<br>) for mild to severe hearing<br>tional hearing experience, r<br>5 for: © Stock * C<br>nodel         | rechargeable hearing<br>loss, is designed to si<br>egardless of their whe<br>lient (Only one client per             | aid and the new<br>mplify your clien<br>reabouts.           | direct<br>ts' lives | Audéo B90-3                | 12T   |
| udéo<br>e compre<br>nnectivit<br>hile provi                     | B<br>ehensive RIC p<br>ty hearing aids<br>diding an excep<br>his item is                                             | ortfolio (including the new<br>9) for mild to severe hearing<br>tional hearing experience, r<br>5 for: © Stock * C<br>nodel        | rechargeable hearing<br>loss, is designed to sin<br>egardless of their whe<br>lient (Only one client per            | aid and the new<br>nplify your clien<br>reabouts.           | direct<br>ts' lives | Audéo B90-3                | t     |
| udéo<br>e compre<br>innectivit<br>hile provi                    | B<br>chensive RIC p<br>ty hearing aids<br>diding an excep<br>noose a m<br>noose a m                                  | iortfolio (including the new<br>) for mild to severe hearing<br>tional hearing experience, r<br>is for: © Stock * C<br>nodel       | rechargeable hearing<br>I loss, is designed to si<br>egardless of their whe<br>lient (Only one client per           | aid and the new<br>nplify your clien<br>reabouts.           | direct<br>ts' lives | Audéo B90-3                | 12T   |
| uudéo<br>se compre-<br>nnnectivit<br>hile provi                 | B<br>chensive RIC provide the second<br>sty hearing aids<br>diding an exception<br>is item is<br>noose a m<br>lisect | iortfolio (including the new<br>a) for mild to severe hearing<br>tional hearing experience, r<br>is for: © Stock * C<br>nodel<br>R | rechargeable hearing<br>loss, is designed to si<br>egardless of their whe<br>lient (only one client per<br>10<br>10 | aid and the new<br>nplify your clien<br>reabouts.           | direct<br>ts' lives | Audéo B90-3                | t t   |

| Warranty Expira                                                       | tion Report                                                                  |                                                                                               |                                                                                                |
|-----------------------------------------------------------------------|------------------------------------------------------------------------------|-----------------------------------------------------------------------------------------------|------------------------------------------------------------------------------------------------|
| List all warranties that                                              | expire between:                                                              |                                                                                               |                                                                                                |
| 11/11/2017                                                            | 02/10/2018                                                                   | Show all 🗆                                                                                    | Retrieve                                                                                       |
| Are you wondering which o<br>the warranty expiration dat<br>patients. | f your patients have devices that ar<br>e range you're interested in above a | e nearing the end of the warranty period<br>and click 'Retrieve'. Then visit this <b>Link</b> | d and may be ready for new devices? If so, enter<br>to download a letter you can send to those |

## Order history

Viewing your order history and tracking an order are as easy as 1-2-3:

- 1. Click on "Order History." 🗛
- 2. Select the search criteria B by selecting the desired options for "Order Type," "Order Status," start and end date or searching by specific criteria. Then click "Show Results." C The orders matching the search criteria will be displayed. To view the details of a specific order, click on the order number.
- 3. For items that show "Shipped," a "Track Shipment" button will appear in the order. Click this button to be taken to the FedEx website for additional tracking information.

| PHƏNAK<br>life is on                                                                               | Professional                                                                                      | ts Support                                                              | Training & Events                               | A      | Order History                   | Store                                                            |
|----------------------------------------------------------------------------------------------------|---------------------------------------------------------------------------------------------------|-------------------------------------------------------------------------|-------------------------------------------------|--------|---------------------------------|------------------------------------------------------------------|
| Search Phonak S                                                                                    | tore                                                                                              |                                                                         | Q                                               |        | Address Management              | 1-866-340-8774                                                   |
| Order Hist                                                                                         | ory                                                                                               |                                                                         |                                                 |        | "Only includes ord              | lers from the past 6 months                                      |
| ACCOUNT                                                                                            | ORDER TYPE                                                                                        | ORDER STATUS                                                            | START DATE*                                     | END DA | TP                              | С                                                                |
| SEARCH BY                                                                                          | All Order Type                                                                                    | All Orders                                                              | 09/08/2015                                      | 10/0   | 8/2015                          | Show Results                                                     |
| SEARCH BY<br>Select criteria                                                                       | ALCEK All Order Type                                                                              | All Orders                                                              | 09/08/2015                                      |        | 8/2015                          | Show Results                                                     |
| SEARCH BY<br>Select criteria<br>Number of Res<br>ORDER DATE                                        | All Order Type All Order Type All Order Type type a criter sults: 3 ORDER NUMBER                  | All Orders                                                              | CLIENT NAME                                     |        | B/2015 □                        | Show Results                                                     |
| SEARCH BY<br>Select criteric<br>Number of Res<br>ORDER DATE<br>10/08/2015                          | All Order Type<br>LACEX All Order Type<br>type a criter<br>tults: 3<br>ORDER NUMBER<br>W511323256 | a All Orders                                                            | CLIENT NAME<br>Stock                            |        | ACC<br>002                      | Show Results<br>COUNT NUMBER<br>20081078                         |
| SEARCH BY<br>SEARCH BY<br>Select criteri<br>ORDER DATE<br>10/08/2015<br>10/08/2015                 | ALACEK All Order Type<br>L type a criter<br>sults: 3<br>ORDER NUMBER<br>W511323256<br>W511333765  | All Orders                                                              | CLIENT NAME<br>Stock<br>Stock                   |        | ACCC<br>002<br>002              | Show Results<br>COUNT NUMBER<br>20081078<br>20081078             |
| 0020081078<br>SEARCH BY<br>Select criteria<br>ORDER DATE<br>10/08/2015<br>10/08/2015<br>10/08/2015 | ALCER ALL Order Type<br>L V Type a criter<br>W511323256<br>W511323256<br>W512623805               | All Orders All Orders ORDER STATUS Order Received Completed In Progress | CLIENT NAME<br>Stock<br>Stock<br>Jason Thompson |        | Acc<br>002<br>002<br>002<br>002 | Show Results<br>SOUNT NUMBER<br>20081078<br>20081078<br>20081078 |

| Shipped on Oct 8, 2015 |                       |  |  |
|------------------------|-----------------------|--|--|
| 2                      |                       |  |  |
| 2                      |                       |  |  |
| 2                      |                       |  |  |
| 2                      |                       |  |  |
|                        | 2<br>2<br>2<br>2<br>2 |  |  |

### Document history

Accessing a variety of documents related to an order or your account is quick and easy:

- 1. Click on "Document History." (A)
- 2. Enter the start and end date. B
- 3. Check the box for the document type you would like to search for. C
- 4. Select the search criteria, **D** such as order number, client name, etc.
- 5. Enter the search criteria and click the "Show Results" button. (E) The search results will display below.

#### **PHONAK** Professional Q Document History rranty Lool Solutions Support Training & Events Mark Products User Manage 0 -866-340-8774 Address Manage 1: 0020081078 / JACEK DAUKSZEWICZ edi TY My S Cart(1) **Document History** B 0020081078 JACEK 12/03/2015 PPP Statement WITC Statemen Select criteria... Enter search crite

#### Changing payment settings

Your payment option can be changed at any time by clicking on "Edit" A next to the "Pricing Program" name and selecting the desired payment option from the displayed list.

| elect an account from t<br>rst and outlined in gree                | he list below, then choose a Pricing Pr<br>n. Note: Changing your payment setti | rogram within that account. The current account is shown<br>ings may affect what items are available and their prices. |
|--------------------------------------------------------------------|---------------------------------------------------------------------------------|----------------------------------------------------------------------------------------------------|
|                                                                    |                                                                                 |                                                                                                    |
| Nevermind, I want to keep m                                        | current settings.                                                               |                                                                                                    |
|                                                                    |                                                                                 |                                                                                                    |
| Search for account h                                               | i name, number or citu                                                          | Q. Comment                                                                                                    |
| Search for account b                                               | / name, number or city                                                          | P Clear search                                                                                                    |
| Search for account b                                               | A name, number or city                                                          | Cter search  R PKWY, WARRENVILLE, Illinois, 60555                                                                      |
| Search for account b<br>0020081078<br>Choose a Pricing             | name, number or city JACEK DAUKSZEWICZ 4520 WEAVEI BILL-TO:                     | Cear search                                                                                                    |
| Search for account b<br>0020081078<br>Choose a Pricing<br>Program: | A name, number or city<br>JACEK DAUKSZEWICZ 4520 WEAVEI                         | Cher seech                                                                                                    |

☆ My Shortcuts V Cart(1)

AAM: 0020081078 / JACEK DAUKSZEWICZ edt

# Warranty lookup and extension

Warranty look up and extension can be done quickly and easily:

- 1. Click on "Device Management" in the dropdown menu under "My Account."
- 2. Perform a search for a device using the serial number. The returned results will display below. B
- 3. Click on the serial number to view the warranty details.
- 4. Click on the drop down arrow for "Extend the Service Warranty" D and select the desired option. Then submit your request.

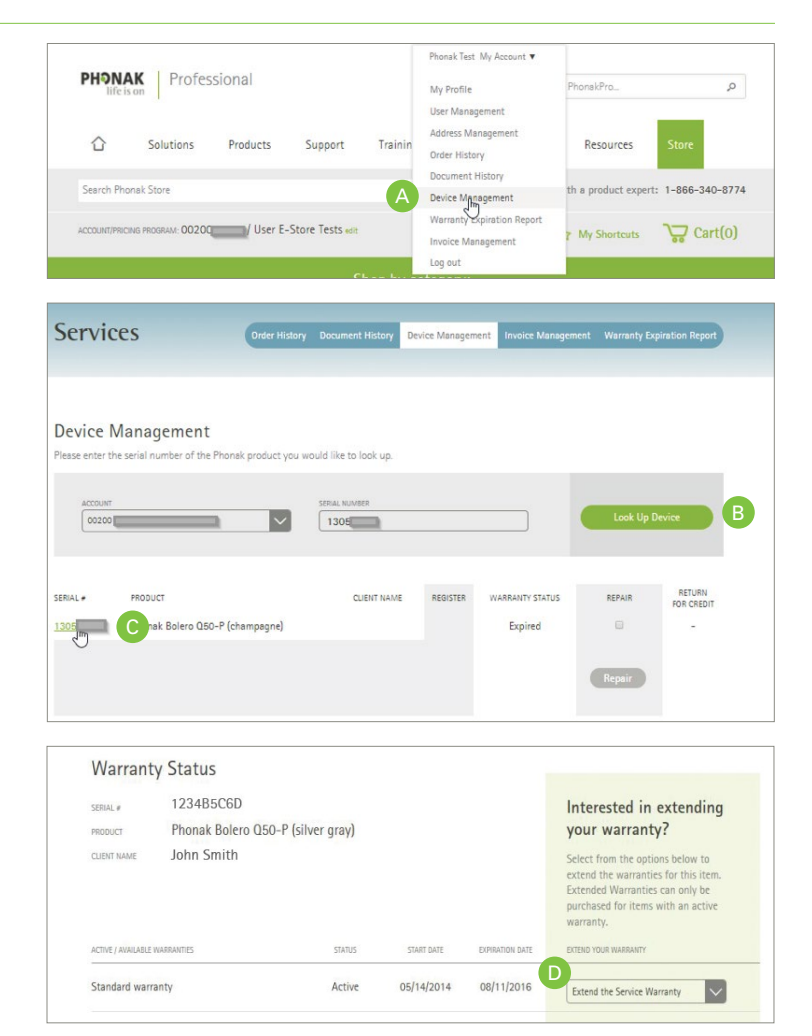

# Assigning a Patient Name to a device

- 1. Click on "Device Management" in the dropdown menu under "My Account."
- 2. Perform a search for a device using the serial number. The returned results will display.
- 3. Choose the "Register" checkbox ⓒ, add a First and Last Name, and click "Register." D

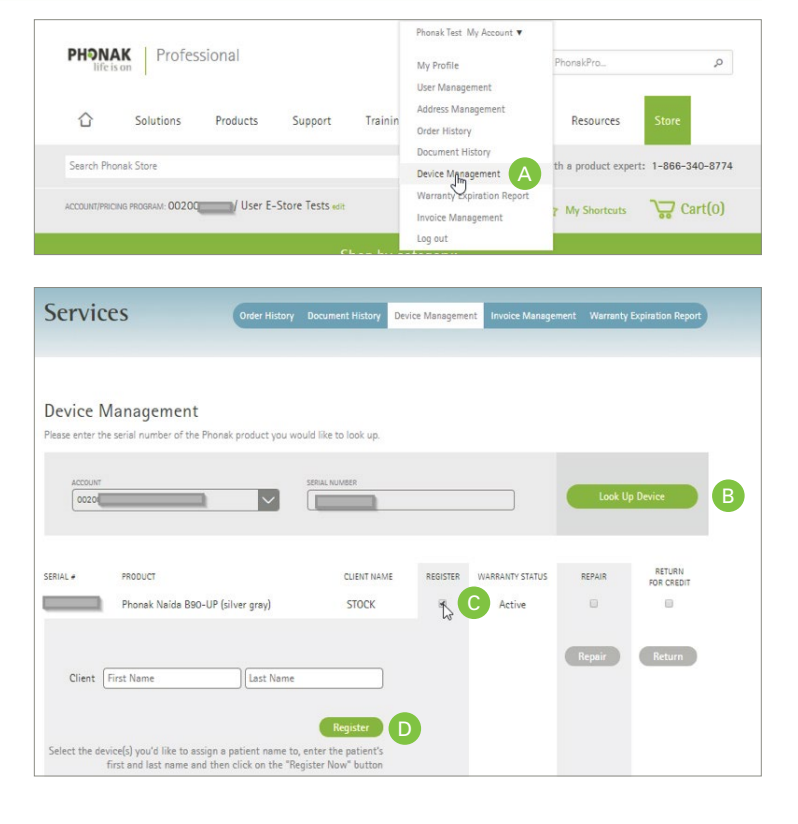

#### User management

#### Maintain user access to your accounts

The "User Management" function allows you to manage user access to your account on the Phonak Store. You can create new users, delete existing users, modify account details and reset passwords. The table below describes access rights for each level.

| User Role       | User admin | eServices | Store access | Checkout | Pricing/Invoices | Lyric status |
|-----------------|------------|-----------|--------------|----------|------------------|--------------|
| Account Manager | •          | •         | •            | •        | •                | •            |
| Admin           | •          | •         | •            | •        | •                | •            |
| Professional    |            | •         | •            | •        | •                | •            |
| Viewer          |            | •         | •            |          | •                | •            |
| Basic           |            |           |              |          |                  |              |

# My shortcuts

The "My Shortcuts" feature allows you to add frequently ordered items to your shortcuts list for quick access to add to your cart.

- 1. To add an item to your shortcuts list, select the item you would like to add to your shortcuts, then click "Add to Shortcuts." A
- 2. Select your shortcuts to view your list of items. B Click on "Add to Cart" C to add the item to your cart.

|   | PHƏNAK<br>sceny-ke<br>Ver VF Bitmer<br>10 | Battery 10 PowerOne P<br>BLI Pack(s) of 60 pieces<br>Order quantity of 1 is 1 carton. Each car | honak MF 6            |
|---|-------------------------------------------|------------------------------------------------------------------------------------------------|-----------------------|
|   | Naterial No. 070-0371<br>\$31.10          | 1 Add to cart                                                                                  | * Add to Shortcuts    |
| B | Your Shortcu                              | ts                                                                                             | Continue Shopping >   |
|   | Riske<br>Trans                            | Battery 10 PowerOne Phonak MF 6 BLI \$31<br>Material #070-0371                                 | .10 1 Add to Cart 🛛 😵 |
|   | Delete All Shortcut                       | \$                                                                                             | Continue Shopping >   |

#### How to order custom products

Phonak Store allows you to easily place a custom order online. Select the product and configuration you would like and proceed to checkout:

- 1. Select the hearing instruments category and click on the category type on the left. (A)
- 2. Select appropriate ear(s) the hearing aid is for and enter the audiogram. B Next, select your method for providing the impression to Phonak.
- 3. Select the performance level and model.
- 4. Choose the shell and faceplate color and all desired options for the hearing aid. D Note: Click on the "Advanced Mode" button to the right of the options to display the full list of available options.

Continued on next page.

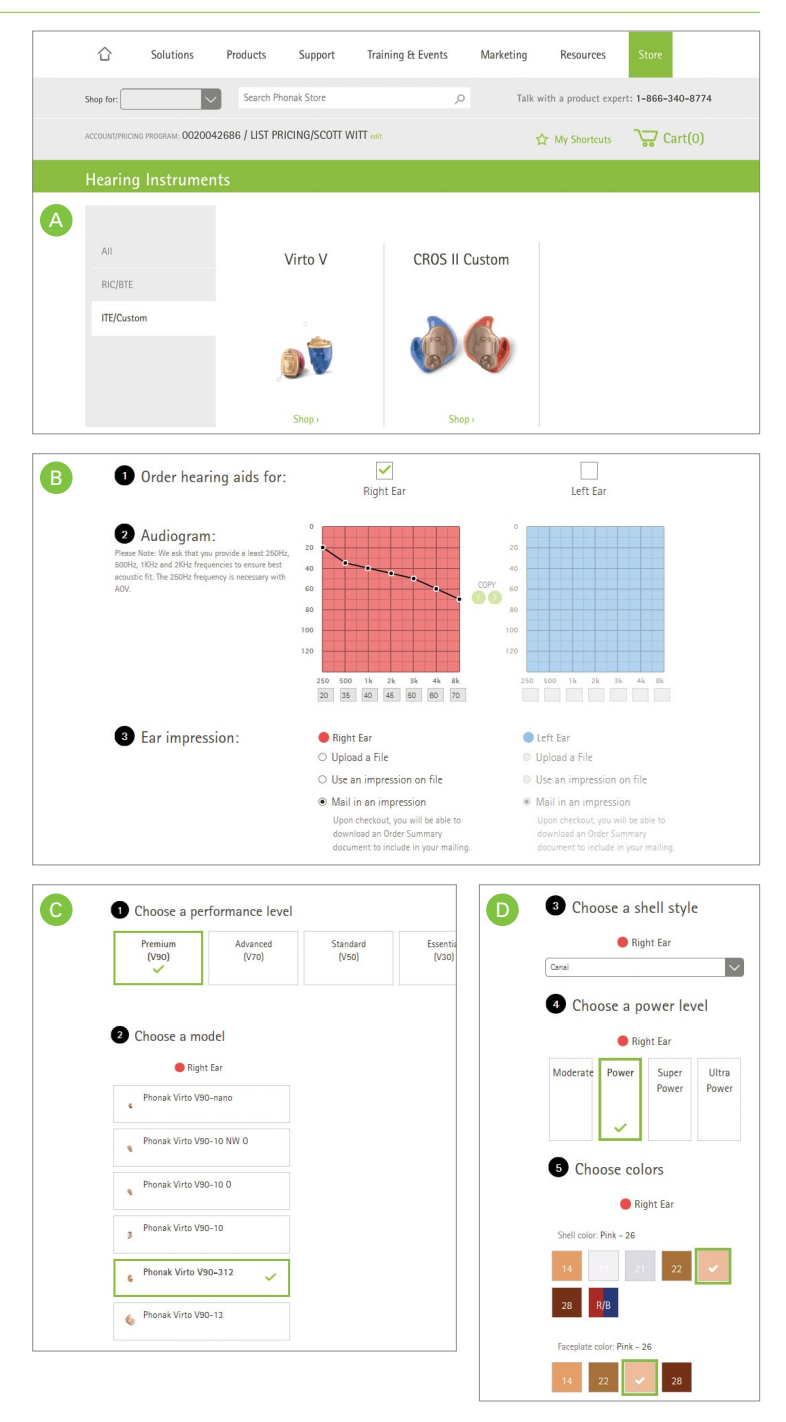

#### How to order custom products, continued

- 5. Select any additional warranty and indicate if you would like to be contacted if changes to the selected options are required.
- 6. Click "Add to Cart" once your selections are complete. 🕞
- 7. Enter your patient's name, age range and gender G if available and click "Proceed to Checkout." (1)
- 8. Review your order and click "Submit Order." 🕕
- 9. Your order number will be displayed. If you are mailing an impression to Phonak, click on "Download PDF" to download and print the Custom Product Overview and include this document in the box with the impression(s) you are sending to Phonak.

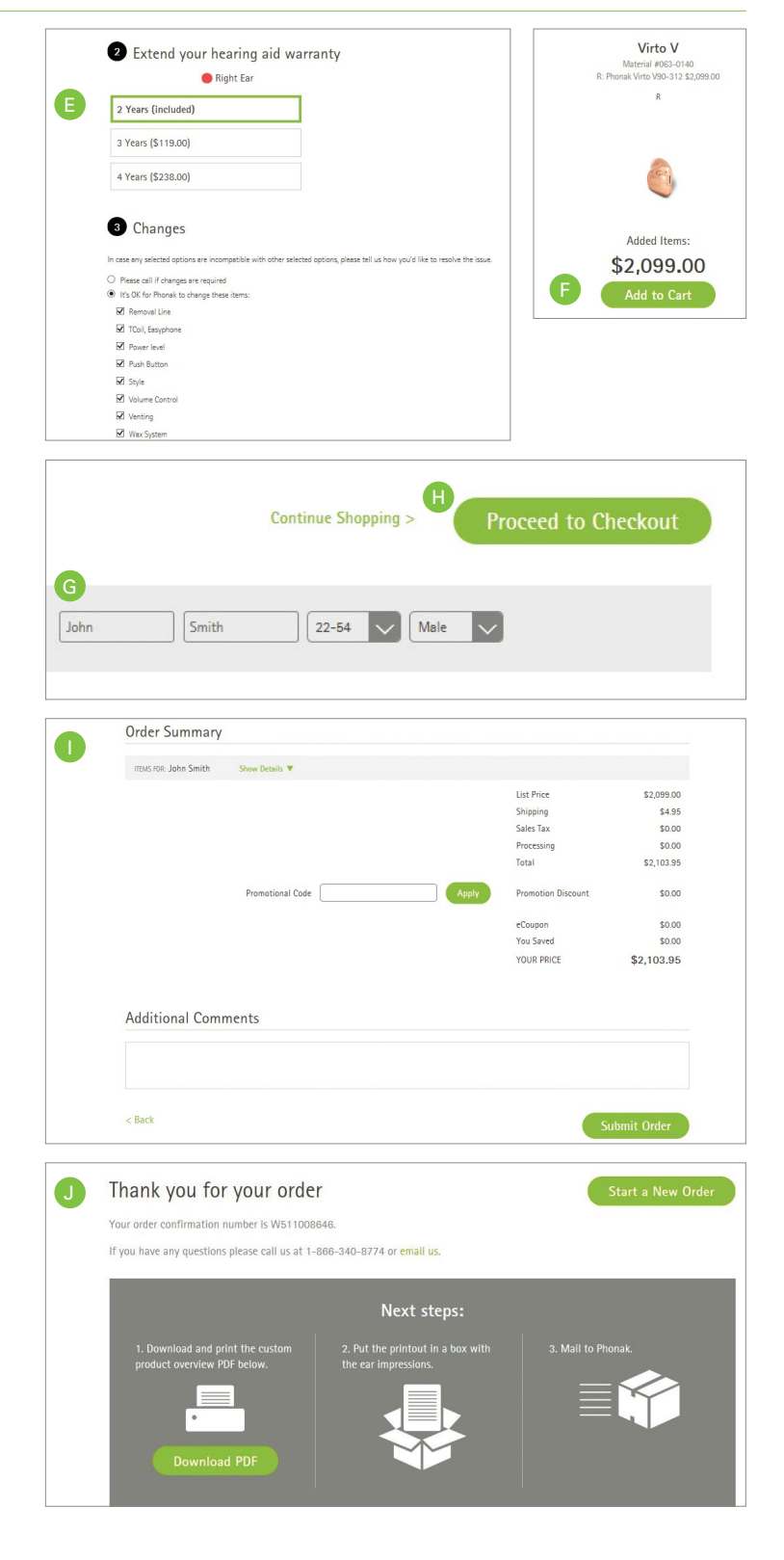

#### Additional information

To access more functions and user-management instructions, please visit the Phonak Store How-To Guides located through the Training & Events tab on phonakpro-au.com.

For assistance with the Phonak Store, please email: info@phonak.com.au or call: 1800 809 321.

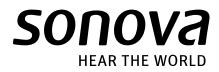